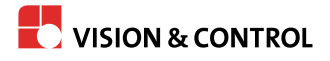

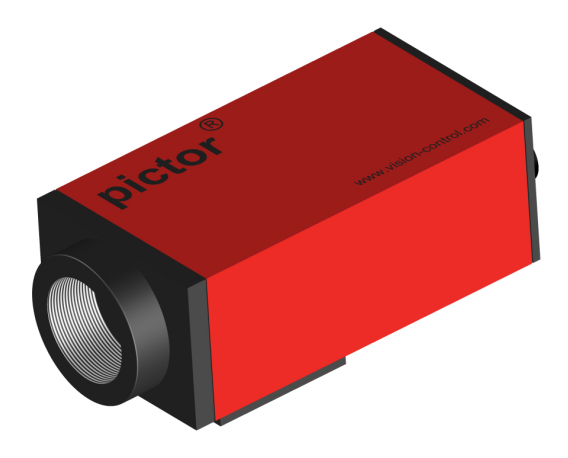

# Gebrauchsanleitung

# pictor M1606

Intelligente Kamera

999.994.256.10-de-1.4 © Vision & Control GmbH 2014

#### Impressum

| Herausgeber / Hersteller | Vision & Control GmbH            |  |
|--------------------------|----------------------------------|--|
|                          | Mittelbergstraße 16              |  |
|                          | 98527 Suhl, Deutschland          |  |
|                          | Telefon: +49 (0) 3681 / 79 74-0  |  |
|                          | Telefax: +49 (0) 3681 / 79 74-33 |  |
|                          | www.vision-control.com           |  |
| Dokumentenname           | 999.994.256.10-de-1.4            |  |
| Erstausgabedatum         | 16.05.2014                       |  |
| Änderungsdatum           | 06.10.2014                       |  |
| Copyright                | © Vision & Control GmbH 2014     |  |

#### Urheberrecht

Weitergabe sowie Vervielfältigung dieses Dokumentes, Verwertung und Mitteilung seines Inhaltes sind verboten, soweit nicht ausdrücklich gestattet. Zuwiderhandlungen verpflichten zu Schadensersatz.

Alle Rechte für den Fall der Patent-, Gebrauchsmuster- oder Geschmacksmustereintragung sowie Nutzungsrechte im Rahmen des Urheberrechts vorbehalten.

vicotar<sup>®</sup>, vicolux<sup>®</sup>, pictor<sup>®</sup>, vicosys<sup>®</sup> und vcwin<sup>®</sup> sind eingetragene Warenzeichen der Vision & Control GmbH.

Die Nennung von Produkten und Marken anderer Hersteller oder Anbieter dient ausschließlich zur Information.

Die vorliegende Gebrauchsanleitung hat Gültigkeit für folgende Geräte:

| Gerät          | Bestell-Nr. | Beschreibung                                                |
|----------------|-------------|-------------------------------------------------------------|
| pictor M1606/E | 4-20-193    | 1/3"CCD, 640x480, 63fps, mono, IR<br>Sperrfilter, SVGA-Out  |
| pictor M1606/E | 4-20-194    | 1/3"CCD, 640x480, 62fps, mono,<br>Breitbandfilter, SVGA-Out |

#### Inhaltsverzeichnis

| 1. Wichtige Informationen                                             | 6    |
|-----------------------------------------------------------------------|------|
| 1.1. Informationen zur Gebrauchsanleitung                             | 6    |
| 1.2. Darstellungskonventionen                                         | 7    |
| 1.3. Darstellung von Sicherheitshinweisen                             | 9    |
| 1.4. Bestimmungsgemäße Verwendung                                     | 10   |
| 1.5. Nicht bestimmungsgemäße Verwendung                               | 11   |
| 1.6. Qualifiziertes Personal                                          | 12   |
| 1.7. Gewährleistung und Haftung                                       | 12   |
| 2. Sicherheitshinweise                                                | . 13 |
| 2.1. Sicherheit beim Umgang mit dem Gerät                             | . 13 |
| 2.2. Umweltschutz                                                     | 14   |
| 3. Lieferumfang und Zubehör                                           | 15   |
| 3.1. Lieferumfang                                                     | . 15 |
| 3.2. Zubehör                                                          | 16   |
| 4. Produktbeschreibung                                                | 19   |
| 4.1. Geräteansichten                                                  | 19   |
| 5. Produktdaten                                                       | 21   |
| 5.1. Technische Daten                                                 | . 21 |
| 5.2. Schnittstellen                                                   | 23   |
| 5.2.1. Digitale I/O-Schnittstellen                                    | . 23 |
| 5.2.2. Ethernet-Schnittstelle                                         | 24   |
| 5.2.3. RS232-Schnittstelle                                            | . 25 |
| 5.2.4. Trigger-Interface                                              | . 26 |
| 5.3. Bedingungen für Betrieb, Lagerung und Transport                  | . 28 |
| 6. Bediensoftware vcwin pro                                           | 29   |
| 6.1. Systemanforderungen                                              | 29   |
| 6.2. Bediensoftware vcwin pro installieren, starten und aktualisieren | . 30 |
| 7. Inbetriebnahme                                                     | . 31 |
| 7.1. Entpacken                                                        | . 31 |
| 7.2. Montieren                                                        | . 32 |
| 7.3. Anschließen                                                      | . 34 |
| 7.3.1. Betriebsspannungsversorgung                                    | . 34 |
| 7.3.2. SPS/Power-Kabel anschließen                                    | . 35 |
| 7.3.3. Ethernet-Kabel anschließen                                     | . 38 |

| 7.3.4. RS232-Kabel anschließen                 | .39  |
|------------------------------------------------|------|
| 7.3.5. Trigger-Kabel anschließen               | . 40 |
| 7.3.6. Video-Kabel anschließen                 | .41  |
| 7.3.7. Beleuchtung anschließen                 | . 42 |
| 7.3.8. Steckernetzteil anschließen             | .44  |
| 8. Betrieb                                     | .45  |
| 8.1. Ein- / Ausschalten (Betriebsbereitschaft) | . 45 |
| 8.2. Bedienen über die Softwareoberfläche      | . 45 |
| 8.2.1. Erste Schritte                          | .45  |
| 8.2.2. Schnittstelleneinstellungen             | . 46 |
| 8.2.3. Mit der Software verbinden              | . 48 |
| 9. Wartung und Service                         | 49   |
| 9.1. Wartung                                   | . 49 |
| 9.2. Service                                   | . 50 |
| 10. Außerbetriebnahme                          | . 51 |
| 10.1. Verbindung trennen                       | . 51 |
| 10.2. Demontage                                | . 52 |
| 11. Entsorgung                                 | . 53 |
| 11.1. Entsorgung                               | .53  |
| 12. Anhang                                     | 54   |
| 12.1. EU-Konformitätserklärung                 | .54  |
| 12.2. Technische Zeichnungen                   | .55  |
| 12.3. Spektrale Empfindlichkeit                | . 56 |
| 13. Verzeichnisse                              | . 57 |
| 13.1. Abbildungsverzeichnis                    | . 57 |
| 13.2. Stichwortverzeichnis                     | . 58 |
|                                                |      |

# **1 WICHTIGE INFORMATIONEN**

# 1.1 Informationen zur Gebrauchsanleitung

Diese Gebrauchsanleitung enthält technische Informationen, wichtige Anleitungen zur korrekten Inbetriebnahme und Nutzung sowie Produktinformationen entsprechend dem aktuellen Stand vor der Drucklegung.

Die Benutzung der Gebrauchsanleitung erleichtert es Ihnen, das Gerät kennen zu lernen und Störungen durch unsachgemäße Bedienung zu vermeiden.

#### Die Beachtung der Gebrauchsanleitung:

- hilft Gefahren zu vermeiden
- erhöht die Zuverlässigkeit des Gerätes
- erhöht die Lebensdauer des Gerätes
- vermindert Reparaturkosten und Ausfallzeiten.

Die Gebrauchsanleitung und die am Einsatzort geltenden Bestimmungen und Vorschriften müssen befolgt werden.

#### Aufbewahrung

Für eine sichere und sachgerechte Anwendung, Gebrauchsanleitung und weitere Unterlagen sorgfältig lesen und für spätere Verwendung aufbewahren.

# 1.2 Darstellungskonventionen

Die Zeichen und Symbole in dieser Gebrauchsanleitung helfen Ihnen, dieses Dokument und das Gerät schnell und sicher zu benutzen.

#### Produktbezeichnung

Die Gebrauchsanleitung hat Gültigkeit für die eingangs gelisteten Produkte. Wenn nicht ausdrücklich mit Produktbezeichnung benannt, werden die beschriebenen Produkte als "Gerät" bezeichnet.

#### Hinweis

### **HINWEIS**

Kennzeichnet Anwendungstipps und nützliche Zusatzinformationen.

#### Aufzählung

Kennzeichnet eine Aufzählung von Punkten oder Möglichkeiten:

#### Überschrift / Thema Aufzählung

- Beispiel Aufzählung 1
- Beispiel Aufzählung 2

#### Handlungsschritte

Aufzählung von Handlungsschritten, deren Reihenfolge einzuhalten ist. Die Nummerierung beginnt jeweils mit 1. für jeden einzelnen Ablauf.

- 1. Beispiel Handlungsschritt 1
- Ergebnis Handlungsschritt 1
- 2. Beispiel Handlungsschritt 2

#### Querverweise

Querverweise ermöglichen das schnelle Auffinden bestimmter Abschnitte im Handbuch, die zusätzliche wichtige Informationen liefern. Ein Querverweis nennt die Seitenzahl des entsprechenden Abschnitts. Beispiel: *siehe "Darstellungskonventionen", Seite 7* 

#### Verlinkungen

Verlinkungen führen zu Dokumenten außerhalb der Gebrauchsanleitung. Für diese Dokumente (z.B. Internetseiten), deren Sicherheit und Richtigkeit wird ausdrücklich keine Garantie oder Haftung übernommen. Verlinkungen sind in der PDF-Version und der Online-Hilfe und mit Verbindung zum Internet nutzbar. Beispiel: *www.vision-control.com* 

#### Schreibweisen

Befehle, Menüs und Dialoge sind fett hervorgehoben. Die Schreibweise **Utilities** kennzeichnet das Menü **Utilities**.

Bezüge auf untergeordnete Einträge sind durch Pfeile dargestellt. Die Schreibweise **Utilities > I/O Test** bezeichnet den Befehl **I/O Test** im Menü **Utilities**.

Die Schriftformatierung TEXT Kennzeichnet Kommandos, Befehle sowie Namen die Sie wie dargestellt eingeben müssen.

Schaltflächen werden mit eckigen Klammern gekennzeichnet. [OK] bezeichnet die Schaltfläche OK.

#### Abbildungen und Tabellen

Abbildungen und Tabellen haben laufende Nummerierungen, die als solche ausgewiesen sind. Innerhalb von Abbildungen sind einzelne Details mit Positionsnummern und Positionslinien gekennzeichnet. Die Positionsnummern sind jeweils in einer Bildlegende erklärt.

# 1.3 Darstellung von Sicherheitshinweisen

Sicherheitshinweise werden immer mit einem Signalwort eingeleitet und farblich hervorgehoben.

Das Signalwort informiert über die Schwere der Gefahr. Die Gefahr und deren Ursache werden beschrieben und anschließend Maßnahmen zur Vermeidung anzunehmender Folgen der Gefahr genannt. Diese Maßnahmen sind einzuhalten.

#### Gefahrenstufen

# GEFAHR

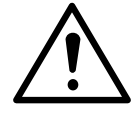

Das Signalwort bezeichnet eine Gefährdung mit einem hohen Risikograd, die, wenn sie nicht vermieden wird, den Tod oder eine schwere Verletzung zur Folge hat.

# WARNUNG

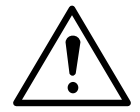

Das Signalwort bezeichnet eine Gefährdung mit einem hohen Risikograd, die, wenn sie nicht vermieden wird, den Tod oder eine schwere Verletzung zur Folge haben kann.

# VORSICHT

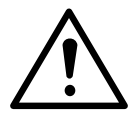

Das Signalwort bezeichnet eine Gefährdung mit einem niedrigen Risikograd, die, wenn sie nicht vermieden wird eine geringfügige oder mäßige Verletzung zur Folge haben kann.

#### Hinweis auf Sachschäden

# SACHSCHADEN

Bezeichnet eine Situation, die zu Sachschäden, der Unbrauchbarkeit des Gerätes oder Datenverlust führen kann.

# 1.4 Bestimmungsgemäße Verwendung

Die Geräte sind für den flexiblen Einsatz als Bildverarbeitungssysteme für die industrielle Qualitätssicherung und Prozessautomatisierung bestimmt.

Die Geräte dürfen nur in technisch einwandfreiem Zustand sowie bestimmungsgemäß, sicherheits- und gefahrenbewusst von autorisiertem Bedienpersonal entsprechend der Vorgaben in diesem Handbuch verwendet werden.

#### Einsatzgebiete

Als bestimmungsgemäß gilt die Verwendung in geschlossenen Räumen zur Qualitätssicherung und Prozessautomatisierung in folgenden Branchen:

- Automotive
- Maschinenbau
- Elektrotechnik
- Kunststoffindustrie
- Solarindustrie
- Verpackungsindustrie
- Robotik
- Pharmazie
- Lebensmittelindustrie
- Automatisierungstechnik

Der einwandfreie und sichere Betrieb des Gerätes setzt sachgemäße Lagerung, Transport und Montage sowie sorgfältige Bedienung voraus.

Bei geplantem Einsatz des Gerätes zu anderen Einsatzzwecken oder in anderen Einsatzumgebungen als im Handbuch beschrieben, muss vorher die ausdrückliche Erlaubnis des Herstellers eingeholt werden. Mögliche notwendige Änderungen oder Anpassungen dürfen nur vom Hersteller vorgenommen werden.

# 1.5 Nicht bestimmungsgemäße Verwendung

Jede nicht bestimmungsgemäße Verwendung und alle nicht in dieser Gebrauchsanleitung beschriebenen Einsätze des Geräts sind unerlaubter Fehlgebrauch außerhalb der gesetzlichen Haftungsgrenzen des Herstellers.

#### Fehlanwendungen

Vernünftigerweise vorhersehbare Fehlanwendungen sind:

- Nichtbeachten der Gebrauchsanleitung,
- Fehlbedienung,
- Bedienung durch nicht ausgebildetes und unterwiesenes Personal,
- Betrieb des Gerätes in technisch nicht einwandfreiem Zustand,
- Betrieb des Gerätes unter Umgebungsbedingungen, die von den Vorgaben der Gebrauchsanleitung abweichen,
- Betrieb des Gerätes mit Spannungen, die von den Vorgaben der Gebrauchsanleitung abweichen,
- Verwenden von nicht originalen Ersatzteilen des Herstellers,
- Verwenden von nicht kompatiblen Zusatzkomponenten,
- fehlerhaft ausgeführte Wartungs- bzw. Reparaturarbeiten,
- eigenmächtige Veränderungen am Gerät.

# **1.6 Qualifiziertes Personal**

Montage, Inbetriebnahme, Betrieb, Wartung, Installation, Einrichten, Reinigung, Reparatur und Transport des Gerätes dürfen nur von qualifiziertem Fachpersonal durchgeführt werden.

#### **Qualifiziertes Fachpersonal**

Als qualifiziert gilt, wer für die entsprechenden Tätigkeiten an dem Gerät geschult und unterwiesen wurde und seine Befähigung dem Betreiber nachgewiesen hat. Das Bedienungspersonal muss vom Betreiber für die Tätigkeit an dem Gerät ermächtigt worden sein.

Das Fachpersonal muss für die Installation und den Betrieb des Gerätes die gängigen Richtlinien und Normen zum Umgang mit Steuerungstechnik, elektrischen Anlagen und Betriebsmitteln kennen und befolgen.

# 1.7 Gewährleistung und Haftung

Der Inhalt dieses Dokumentes wurde sorgfältig geprüft und entspricht dem aktuellen Stand zum Zeitpunkt der Veröffentlichung.

Der Hersteller haftet jedoch nicht für eventuelle Schäden, die sich aus der Anwendung dieser Ausgabe ergeben und lehnt jegliche daraus abgeleitete Gewährleistung ab.

Für die sicherheitstechnischen Eigenschaften des Gerätes ist der Hersteller im Rahmen der gesetzlichen Bestimmungen nur verantwortlich, wenn Wartung, Instandhaltung und Änderungen am Gerät von ihm selbst oder von autorisiertem Fachpersonal nach seinen Anweisungen durchgeführt werden.

#### Wegfall der Gewährleistung

Bei nicht bestimmungsgemäßer Verwendung, Öffnen des Gerätes oder fehlerhafter Wartung übernimmt der Hersteller keine Haftung oder Gewährleistung.

# **2 SICHERHEITSHINWEISE**

Lesen Sie die folgenden Sicherheitshinweise sorgfältig und vollständig. Befolgen Sie die Hinweise zu Ihrer eigenen Sicherheit und für die Sicherheit anderer Personen. Auf Gefahren, die über die Sicherheitshinweise hinausgehen, wird in dieser Gebrauchsanleitung an den betreffenden Stellen gesondert hingewiesen.

# 2.1 Sicherheit beim Umgang mit dem Gerät

#### Stromschlag

# VORSICHT

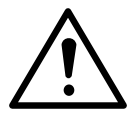

Verletzungsgefahr durch Stromschlag.

- Gerät vor Arbeiten an den elektrischen Anschlüssen von der Betriebsspannungsversorgung trennen.
- Sicherheitsvorschriften zum Betrieb von elektrischen Anlagen beachten.

#### Kurzschluss

# SACHSCHADEN

Zerstörung des Gerätes durch Kurzschluss an den Ausgängen.

- Auf richtige Polarität an den Anschlüssen achten.
- Ausgänge nicht überlasten (Hitzeentwicklung).

#### Elektrostatische Entladungen

# SACHSCHADEN

# Beschädigung von Halbleiterbauelementen und -baugruppen durch elektrostatische Entladungen.

 Das Gerät nicht öffnen! Empfindliche elektronische Bauelemente oder Baugruppen können durch missbräuchliche Eingriffe zerstört werden. Öffnen des Gerätes führt zum Verlust des Gewährleistungsanspruchs.

#### Transportschäden

# SACHSCHADEN

#### Beschädigung des Gerätes durch unsachgemäßen Transport.

- Versand nur in Original- oder ausreichend gepolsterter Verpackung.
- Objektiv und Zubehör vor Transport abschrauben und alle Deckel und Abdeckungen aufsetzen.
- Gerät vor Fall schützen.

### 2.2 Umweltschutz

Der Schutz der natürlichen Lebensgrundlagen ist eine der vordringlichsten Aufgaben. Eine fachgerechte Entsorgung vermeidet negative Auswirkungen auf Mensch und Umwelt und ermöglicht eine Wiederverwendung von wertvollen Rohstoffen.

#### Recycling

Zur umweltgerechten Entsorgung beachten Sie die Ausführungen dazu auf "Entsorgung", Seite 53.

# **3 LIEFERUMFANG UND ZUBEHÖR**

Für den Betrieb des Gerätes sind Kabel erforderlich. Aufgrund der vielen Konfigurationsmöglichkeiten sind die Kabel nicht im Lieferumfang enthalten sondern im Zubehör gelistet.

Passende Objektive und Beleuchtungskomponenten für Ihr Einsatzgebiet fragen Sie bitte beim Hersteller an oder wählen Sie auf *www.vision-control.com* aus.

#### 3.1 Lieferumfang

| Bezeichnung                                                 | Anzahl |
|-------------------------------------------------------------|--------|
| Gerät pictor M1606                                          | 1 x    |
| Produkt DVD mit:                                            | 1 x    |
| Bediensoftware vcwin pro                                    |        |
| <ul> <li>Gebrauchsanleitung pictor M1606 als PDF</li> </ul> |        |
| <ul> <li>Gebrauchsanleitung vcwin pro als PDF</li> </ul>    |        |
| <ul> <li>Datenblättern des Zubehörs als PDF</li> </ul>      |        |
| Gebrauchsanleitung pictor M1606 als A5 Buch                 | 1 x    |

Tabelle 1: Lieferumfang

# 3.2 Zubehör

| Bezeichnung                                           | Länge | Bestell- Nr. |
|-------------------------------------------------------|-------|--------------|
| SPS/Power-Kabel, 12-pol. HIROSE-Buchse / offenes Ende | 5 m   | 4-40-223     |
| SPS/Power-Kabel, 12-pol. HIROSE-Buchse / offenes Ende | 10 m  | 4-40-224     |
| SPS/Power-Kabel, 12-pol. HIROSE-Buchse / offenes Ende | 25 m  | 4-40-225     |

Tabelle 2: Zubehör SPS/Power-Kabel

| Bezeichnung                                             | Länge | Bestell- Nr. |
|---------------------------------------------------------|-------|--------------|
| Ethernet-Kabel, 6-pol. HIROSE-Stecker /<br>RJ45-Stecker | 5 m   | 4-40-203     |
| Ethernet-Kabel, 6-pol. HIROSE-Stecker /<br>RJ45-Stecker | 10 m  | 4-40-204     |
| Ethernet-Kabel, 6-pol. HIROSE-Stecker /<br>RJ45-Stecker | 20 m  | 4-40-205     |

Tabelle 3: Zubehör Ethernet-Kabel

| Bezeichnung                                                               | Länge | Bestell- Nr. |
|---------------------------------------------------------------------------|-------|--------------|
| SVGA-Monitorkabel, 10-poliger HIROSE-<br>Stecker / 15-polige Sub-D-Buchse | 5 m   | 4-40-240     |
| SVGA-Monitorkabel, 10-poliger HIROSE-<br>Stecker / 15-polige Sub-D-Buchse | 10 m  | 4-40-241     |
| SVGA-Monitorkabel, 10-poliger HIROSE-<br>Stecker / 15-polige Sub-D-Buchse | 25 m  | 4-40-242     |

Tabelle 4: Zubehör SVGA-Monitorkabel

| Bezeichnung                                                           | Länge | Bestell- Nr. |
|-----------------------------------------------------------------------|-------|--------------|
| V24-Kabel C4 (RS232), 6-pol. HIROSE-<br>Stecker / 9-pol. Sub-D-Buchse | 5 m   | 4-40-181     |
| V24-Kabel C4 (RS232), 6-pol. HIROSE-<br>Stecker / 9-pol. Sub-D-Buchse | 10 m  | 4-40-182     |
| V24-Kabel C4 (RS232), 6-pol. HIROSE-<br>Stecker / 9-pol. Sub-D-Buchse | 25 m  | 4-40-183     |

Tabelle 5: Zubehör V24-Kabel C4 (RS232)

| Bezeichnung                                            | Länge | Bestell- Nr. |
|--------------------------------------------------------|-------|--------------|
| Trigger-Kabel, 6-pol. HIROSE-Stecker / offenes Ende    | 5 m   | 4-40-200     |
| Trigger-Kabel, 6-pol. HIROSE-Stecker / offenes Ende    | 10 m  | 4-40-201     |
| Trigger-Kabel, 6-pol. HIROSE-Stecker /<br>offenes Ende | 25 m  | 4-40-202     |

Tabelle 6: Zubehör Trigger-Kabel

| Bezeichnung                                                           | Anzahl | Bestell- Nr. |
|-----------------------------------------------------------------------|--------|--------------|
| Key-Pad, inkl. V24-Kabel C4 (RS232), 5 m<br>zur Bedienung Monitormenü | 1      | 4-40-207     |
| Key-Pad, ohne Kabel                                                   | 1      | 4-40-204     |
| Key-Pad/V24-Kabel C4 (RS232), Länge: 5 m                              | 1      | 4-40-208     |

#### Tabelle 7: Zubehör Key-Pad

| Bezeichnung                                                           | Anzahl | Bestell- Nr. |
|-----------------------------------------------------------------------|--------|--------------|
| Steckernetzteil, 24 V DC / 0,63 A, 12-pol.<br>HIROSE-Buchse / 230V AC | 1      | 4-40-209     |

Tabelle 8: Zubehör Steckernetzteil

#### Kabeleigenschaften

Nähere technische Angaben zu den Kabeln entnehmen Sie den Datenblättern im Produktkatalog unter *www.vision-control.com* oder auf der Produkt-DVD.

# **4 PRODUKTBESCHREIBUNG**

# 4.1 Geräteansichten

#### **Ansicht Vorderseite**

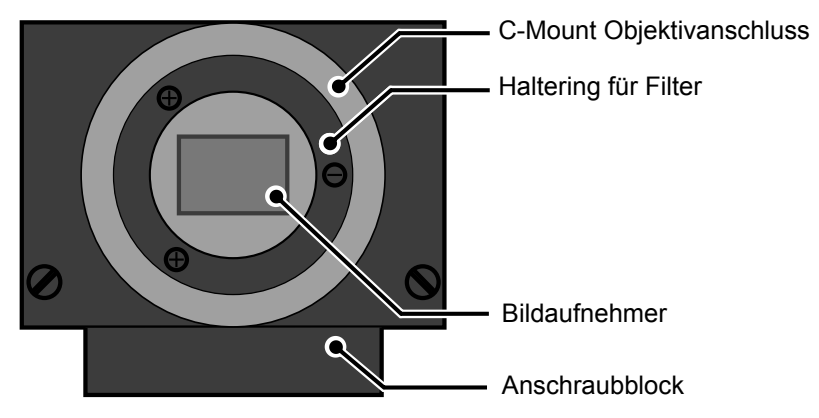

Abb. 1: Ansicht Vorderseite

#### Ansicht Rückseite

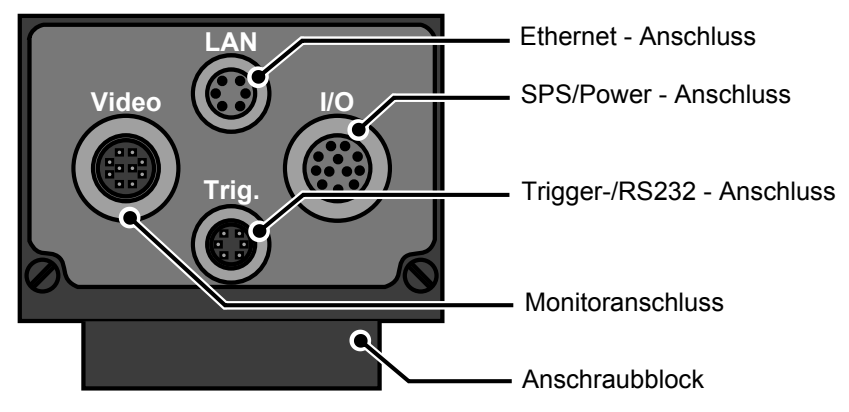

Abb. 2: Ansicht Rückseite

#### pictor M1606 Produktbeschreibung

#### **Ansicht Unterseite**

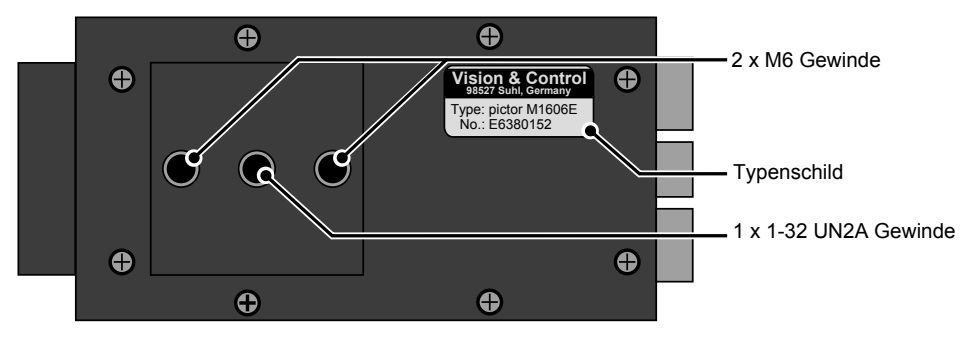

Abb. 3: Ansicht Unterseite

# **5 PRODUKTDATEN**

# 5.1 Technische Daten

#### Bildaufnehmer

| Gerät<br>Bestellnummer | pictor M1606<br>4-20-193                                   | pictor M1606<br>4-20-194 |  |
|------------------------|------------------------------------------------------------|--------------------------|--|
| Sensor                 | 1/3" CCD, Global Shutter, Progressiv Scan<br>Sony ICX424AL |                          |  |
| Тур                    | Mono                                                       |                          |  |
| Filter                 | IR-Sperrfilter                                             | Breitbandfilter          |  |
| Pixelanzahl            | 640 x 480                                                  |                          |  |
| Pixelgröße             | 7,4 μm x 7,4 μm                                            |                          |  |
| Sensorgröße            | 5,79 mm x 4,89 mm                                          |                          |  |
| max. Bildrate          | 63 fps                                                     |                          |  |
| Shutterzeit            | 5 µs bis 8 s                                               |                          |  |

#### Prozessor

| Gerät<br>Bestellnummer | pictor M1606<br>4-20-193                            | pictor M1606<br>4-20-194 |  |
|------------------------|-----------------------------------------------------|--------------------------|--|
| Prozessortyp           | 3200 MIPS, 400 MHz Texas<br>Instruments TMS320C64xx |                          |  |
| RAM                    | 64 MB SDRAM                                         |                          |  |
| ROM                    | 4 MB Flash-EPROM für Programme und Daten            |                          |  |
| Speichermedien         | interne 1 GB SD-Karte für Anwenderdaten             |                          |  |

#### Schnittstellen

| Gerät<br>Bestellnummer | pictor M1606<br>4-20-193                 | pictor M1606<br>4-20-194 |  |
|------------------------|------------------------------------------|--------------------------|--|
| Kommunikation          | 1 x RS232, 1 x Ethernet, 1 x TTL Trigger |                          |  |
| Digitale I/Os          | 4 x Digital IN, 4 x Digital OUT          |                          |  |
| Videoausgang           | SXGA Monitor 800 x 600                   |                          |  |

#### Allgemein

| Gerät<br>Bestellnummer | pictor M1606<br>4-20-193                                                                     | pictor M1606<br>4-20-194 |
|------------------------|----------------------------------------------------------------------------------------------|--------------------------|
| Gehäusematerial        | Aluminiumlegierung                                                                           |                          |
| Montagebefestigung     | An Unterseite: Anschlussblock mit 2 x M6-<br>Gewinde (außen) und 1 x 1/4" UNC-Gewinde mittig |                          |
| Objektivanschluss      | C-Mount                                                                                      |                          |
| Maße / Gewicht         | 110 mm x 50 mm x 35 mm / 400 g                                                               |                          |
| Schutzklasse           | IP50                                                                                         |                          |

# 5.2 Schnittstellen

Übersicht der Schnittstellen

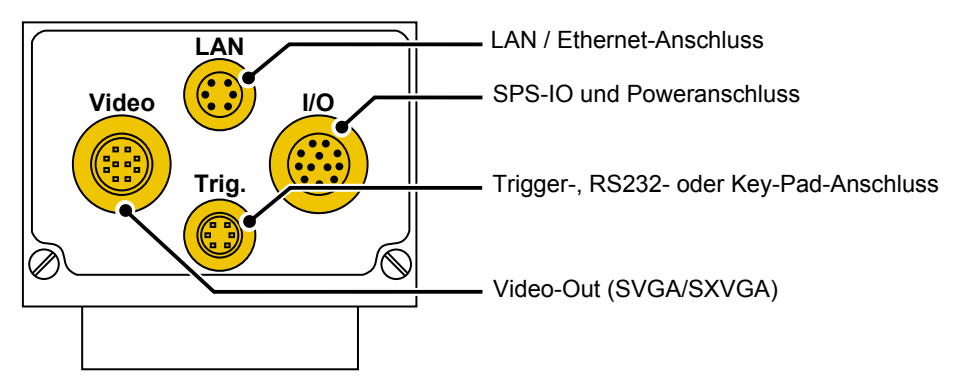

Abb. 4: Übersicht der Schnittstellen

# 5.2.1 Digitale I/O-Schnittstellen

Die digitalen I/O-Schnittstellen stehen nur zur Verfügung, wenn das Gerät über das Power/SPS-Kabel angeschlossen ist.

#### Parameter Digitale Eingänge

| Parameter                  | Min | Nom       | Мах    |
|----------------------------|-----|-----------|--------|
| Anzahl der Eingänge        |     |           | 4      |
| Eingangsspannung (DC)      | 0 V | 24 V      | 28 V   |
| Eingangsstrom bei 24 V DC  |     |           | 3,5 mA |
| Eingangsspannung Low (DC)  | 0 V |           |        |
| Eingangsspannung High (DC) | 8 V |           | 28 V   |
| Überspannungsschutz        |     | vorhanden |        |

#### Parameter Digitale Ausgänge

| Parameter                                | Min                 | Nom       | Мах    |
|------------------------------------------|---------------------|-----------|--------|
| Anzahl der Ausgänge                      |                     |           | 4      |
| Versorgung *                             | 9,8 V               | 24 V      | 28 V   |
| Geschaltetes Potential                   | Versorgungsspannung |           |        |
| Ausgangsstrom pro Ausgang                |                     |           | 500 mA |
| Ausgangsstrom alle Ausgänge              |                     |           | 1 A    |
| Schaltleistung 24 V DC, 500 mA           |                     |           | 12 W * |
| Schutz gegen Kurzschluss                 |                     | vorhanden |        |
| * extern über Pin 1 und Pin 9 Digital IN |                     |           |        |

### 5.2.2 Ethernet-Schnittstelle

Zur Kommunikation mit einem Hostrechner bzw. Netzwerk verfügen alle Geräte über eine Ethernet-Schnittstelle.

- Verwaltung von maximal 16 gleichzeitigen TCP/IP-Verbindungen
- Server Port 8500 (Initialisierung mit vcwin pro)
- Übertragungsgeschwindigkeit: 100 Mbit

#### **IP-Konfiguration im Auslieferungszustand**

Das Gerät versucht zuerst über DHCP eine IP-Adresse zugewiesen zu bekommen. Wird keine IP-Adresse von einem DHCP-Server zugewiesen, muss das Gerät wie folgt konfiguriert werden:

- Statische Konfiguration
- IP-Adresse 192.168.0.65
- Subnetzmaske 255.255.255.0
- Gateway 192.168.0.254

# 5.2.3 RS232-Schnittstelle

Zur seriellen Kommunikation mit einem Prozesssteuerungssystem (SPS, Rechner) besitzen die Modelle eine RS232-Schnittstelle. Die Baudrate ist werksseitig auf 9.600 kbit/s eingestellt. Eine Umstellung ist über die Benutzeroberfläche der Software möglich.

Das Gerät kann mit vcwin pro über RS232 parametriert werden.

Das Senden von Messwerten über RS232 muss beim pictor M über vcwin pro aktiviert / parametriert werden.

| Parameter               | Min        | Nom          | Мах          |
|-------------------------|------------|--------------|--------------|
| Anzahl                  |            |              | 1            |
| Baudrate                |            | 9,6 kBit/s   | 115,2 kBit/s |
| Protokoll               | abhängig v | on verwendet | er Software  |
| Anzahl der Bits         |            | 8            |              |
| Anzahl der Stopbits     |            | 1            |              |
| Parität                 |            | keine        |              |
| Flussteuerung           |            | keine        |              |
| Galvanische Entkopplung |            | vorhanden    |              |

#### Parameter RS232-Schnittstelle

#### Key-Pad

Zur Bedienung über das Monitormenü kann an der RS232-Schnittstelle ein Key-Pad (Zubehör) angeschlossen werden. Die Spannungsversorgung des Key-Pads erfolgt automatisch durch das Gerät über den Sub-D-Stecker des Anschlusskabels. Näheres zum Key-Pad entnehmen Sie bitte dem entsprechenden Datenblatt.

# 5.2.4 Trigger-Interface

Das Gerät verfügt über eine spezielle Trigger- Schnittstelle, einen dedizierten schnellen TTL-Triggereingang (für die Verwendung als Bildaufnahme -Trigger) und einen schnellen TTL-Trigger-Ausgang (Stroboskop-Trigger).

Da beide Signale sind schnell sind und einen sehr niedrigen Rauschabstand besitzen, ist es empfehlenswert, das Kabel so kurz wie möglich zu halten. Verwenden Sie ausschließlich abgeschirmte Kabel für diesen Zweck.

#### Parameter Trigger-Interface

| Parameter             | Min      | Nom | Мах      |
|-----------------------|----------|-----|----------|
| Anzahl                |          |     | 1        |
| Ausgangsspannung      |          |     | 7,0 V DC |
| Ausgangsstrom         |          |     | 50 mA    |
| Schaltpegel           | <u>.</u> |     |          |
| Eingangsspannung Low  | 0,0 V DC |     | 0,8 V DC |
| Eingangsspannung High | 2,0 V DC |     | 5,0 V DC |
| Ausgangsspannung Low  | 0,0 V DC |     | 0,4 V DC |
| Ausgangsspannung High | 2,4 V DC |     | 5,0 V DC |

#### **HINWEIS**

Weder der Triggereingang noch der Trigger-Ausgang verfügt über einen eingebauten Optokoppler.

Stellen Sie sicher, dass die elektrischen Spezifikationen dieses Abschnitts erfüllt sind und sorgen Sie bei Bedarf für eine galvanische Trennung zur Trigger Ein- und Ausgabe.

#### **HINWEIS**

Ein-und Ausgang sind nicht gegen Überstrom geschützt.

Der Ausgang ist nicht gegen Kurzschluss und Spannungsspitzen von induktiven Lasten geschützt.

#### Prinzipschaltbilder Triggereingang

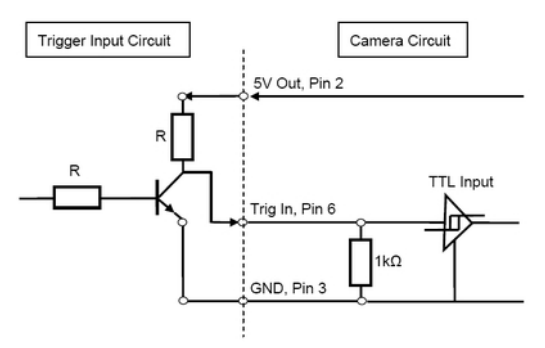

Abb. 5: Triggereingang NPN

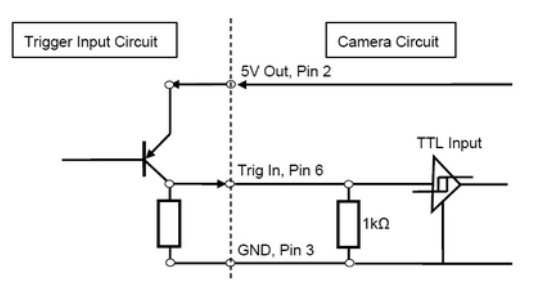

Abb. 6: Triggereingang PNP

#### Prinzipschaltbild Triggerausgang

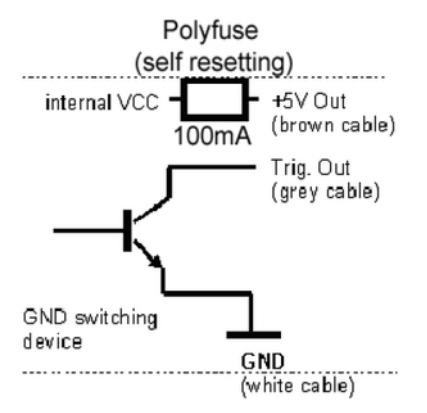

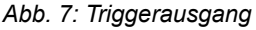

# 5.3 Bedingungen für Betrieb, Lagerung und Transport

Folgende Umgebungsbedingungen für Betrieb, Lagerung und Transport sind einzuhalten:

#### Einzuhaltende Bedingungen

| Umgebungsbedingung | Betrieb          | Lagerung und<br>Transport |
|--------------------|------------------|---------------------------|
| Temperatur         | 0 °C bis + 50 °C | - 20 °C bis + 60 °C       |
| Luftfeuchtigkeit   | 20 % bis 80 %    | 20 % bis 90 %             |
| Kondenswasser      | nicht zulässig   | nicht zulässig            |

Für Zubehör sowie angeschlossene Geräte und Komponenten beachten Sie die spezifischen Angaben in den jeweils dazugehörenden Gebrauchsanleitungen.

# **6 BEDIENSOFTWARE VCWIN PRO**

Bei Anschluss des Gerätes über Ethernet-Schnittstelle kann eine sofortige Steuerung, Parametrierung und Konfigurierung über die Bediensoftwarevcwin pro erfolgen.

Geräte werden mit der Software vcwin pro über die Ethernet-Schnittstelle (empfohlen) oder die RS232-Schnittstelle parametriert. Die Software ermöglicht zusätzlich das Gestalten eigener Prüfabläufe.

# 6.1 Systemanforderungen

#### Mindestanforderungen an den Rechner

- Betriebssysteme: Windows Vista, Windows 7, Windows 8, Windows 8.1 jeweils 32/64-Bit-Version (Windows RT wird nicht unterstützt)
- DVD-Laufwerk (f
  ür die Installation von DVD) oder Internetanschluss (f
  ür die Installation nach Download)
- Min. 1 GB freier RAM
- Monitor mit Auflösung von min. 800 x 600 Pixel
- Ethernet-Schnittstelle
- Serielle Schnittstelle (optional für das Senden / Empfangen über RS232)

# 6.2 Bediensoftware vcwin pro installieren, starten und aktualisieren

# HINWEIS

Zur Installation der Bediensoftware benötigen Sie Administratorrechte.

#### vcwin pro Installieren

- 1. Mitgelieferte DVD in Laufwerk des Hostrechners einlegen.
- 2. Option "Autorun Menü öffnen" wählen oder mit Doppelklick die Datei "start.exe" starten.
- 3. Sprache auswählen.
- 4. Menüpunkt "Software" auswählen.
- 5. Bediensoftware vcwin pro auswählen und mit Klick auf [Installieren] auf dem Rechner installieren. Dabei den Anweisungen des Installationsprogramms folgen und gegebenenfalls Zielordner ändern.

Die Bediensoftware installiert ein Icon auf dem Windows-Desktop und erstellt Einträge im Startmenü.

#### vcwin pro Starten

Die Bediensoftware kann durch Doppelklicken auf das Icon auf dem Desktop oder durch Auswahl im Startmenü gestartet werden. Eine Registrierung ist nicht erforderlich.

#### vcwin pro Aktualisieren

Mit dem Gerät werden stets die zum Lieferzeitpunkt aktuellen Softwareversionen ausgeliefert. Ein automatisches Update erfolgt nicht.

Ständige Weiterentwicklung der Bediensoftware vcwin pro dient der Anpassung und Erweiterung des Funktionsumfangs an die Kundenanforderungen. Neue Versionen der Bediensoftware stehen zum Download zur Verfügung unter: *www.vision-control.com*.

# 7 INBETRIEBNAHME

# 7.1 Entpacken

# SACHSCHADEN

#### Beschädigung oder Zerstörung durch Kondensation und starke Temperaturunterschiede!

- Das Gerät keinen starken Temperaturschwankungen aussetzen.
- Nach Lagerung und Transport das Gerät langsam an Umgebungstemperatur am Einsatzort anpassen.
- Objektivabdeckung während der Akklimatisierung nicht öffnen (Bildung von Kondenswasser).

#### HINWEIS

Entpacken Sie das Gerät in einer trockenen und staubfreien Umgebung.

- 1. Pappe mit Gerät aus dem Karton heben.
- 2. Eingeschlagene Seiten auf der Unterseite der Pappe nach außen klappen.
- ➡ Folie lockert sich und bildet eine Einschubtasche.
- 3. Gerät aus Einschubtasche entnehmen.
- 4. Verpackungsmaterial entsorgen (siehe "Entsorgung", Seite 53).

#### 7.2 Montieren

# SACHSCHADEN

# Beschädigung der Kabel durch zu geringen Biegeradius und fehlende Zugentlastung.

- Vorgegebene minimale Biegeradien einhalten.
- Kabel sind generell mit einer Zugentlastung zu montieren.
- Kabel entsprechend der Spezifikation (siehe Datenblatt) verwenden.

#### Montieren der Kabel

Beim Montieren der Kabel das Gerät festhalten und die Kabel auf die Stecker stecken.

#### Montieren des Gerätes

Zur Montage des Gerätes befindet sich an der Unterseite ein Montageblock mit zwei Gewindebohrungen M6 sowie ein 1-32 UN 2A Gewinde.

| Abstand der Gewindebohrungen | 25 mm |
|------------------------------|-------|
| Maximale Einschraubtiefe     | 7 mm  |
| Maximales Anzugsmoment       | 10 Nm |

Tabelle 9: Eigenschaften der Gewindebohrungen

#### Montagebohrungen

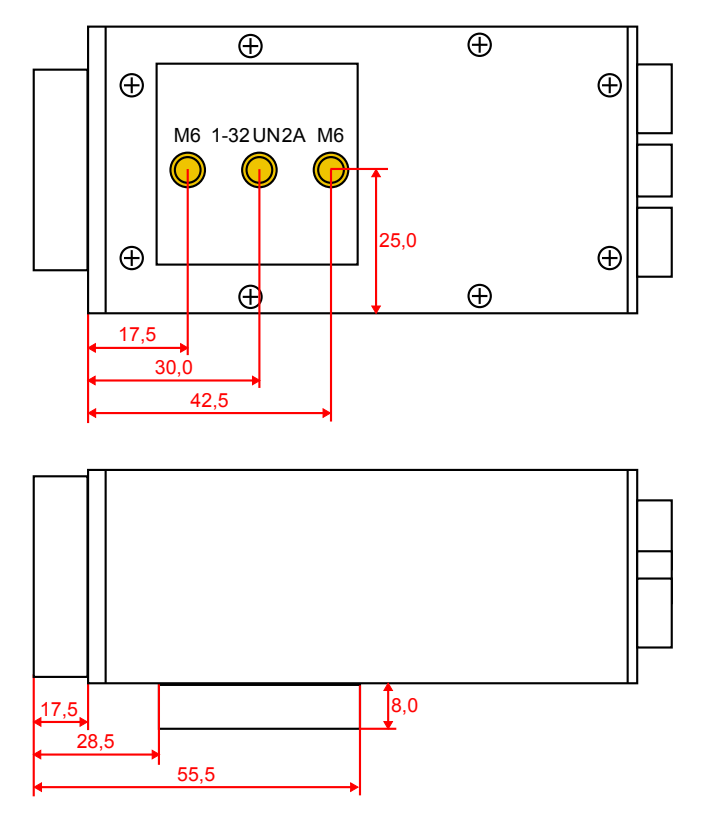

Abb. 8: Gewindebohrungen zur Montage des Gerätes

#### **Objektiv montieren**

- 1. Schutzfolie / Schutzkappe entfernen.
- 2. Objektiv an Gerät anschrauben.

#### Arbeitsabstand und Erfassungsbereich

Arbeitsabstand, Erfassungsbereich und Bildfeldgröße sind flexibel vom gewählten Objektiv abhängig.

# 7.3 Anschließen

Die Betriebsspannungsversorgung erfolgt über das Power/SPS-Kabel bzw. das Steckernetzteil.

Die Kommunikation erfolgt über das Power/SPS-Kabel und / oder Ethernet-, RS232-Kabel.

# 7.3.1 Betriebsspannungsversorgung

Die Betriebsspannungsversorgung erfolgt über das SPS/Power-Kabel (Zubehör) bzw. das Steckernetzteil (Zubehör).

Bei Verwendung des Steckernetzteiles können die digitalen I/O-Schnittstellen des Gerätes nicht verwendet werden.

#### Anforderungen an die Betriebsspannungsquelle

- Schutzkontakt,
- Erdung.

#### Parameter

| Parameter                     | Min    | Nom  | Max    |
|-------------------------------|--------|------|--------|
| Betriebsspannung              | 9 V    | 24 V | 28 V   |
| Stromaufnahme bei 24 V DC     | 125 mA |      | 350 mA |
| Leistungsaufnahme bei 24 V DC | 5,5 W  |      |        |

Tabelle 10: Parameter der Betriebsspannungsversorgung

### HINWEIS

Die Spannungsversorgung der Kamera und die Spannungsversorgung der Digital-Out Kanäle sind intern nicht verbunden.

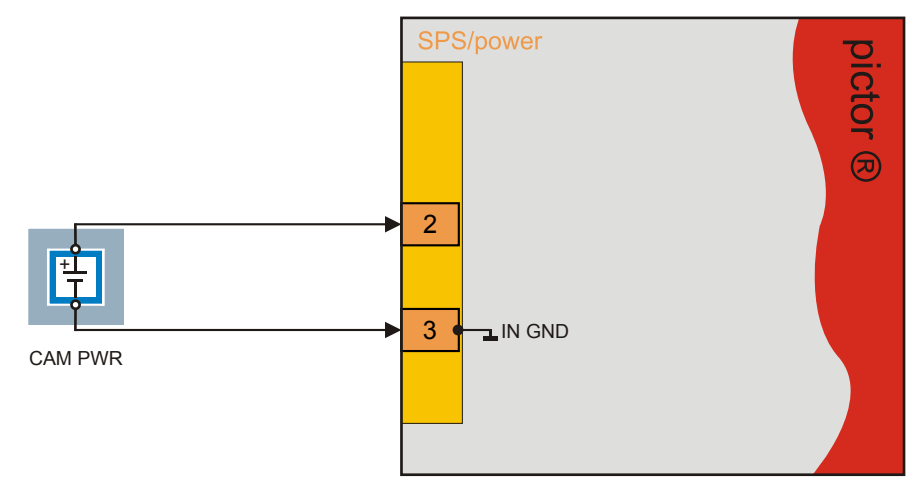

#### Anschluss der Betriebsspannungsversorgung

Abb. 9: Anschluss der Betriebsspannungsversorgung

# 7.3.2 SPS/Power-Kabel anschließen

Führen Sie folgende Schritte im spannungslosen Zustand durch:

- 1. Die 12-polige Hirose-Buchse des SPS/Power-Kabels auf den Stecker I/O am Gerät stecken.
- 2. Das offenes Ende des SPS/Power-Kabels mit der Steuereinheit verbinden.

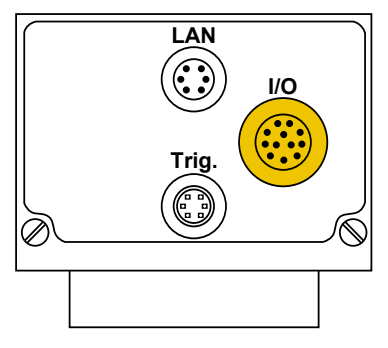

Abb. 10: Anschluss SPS/Power-Kabel

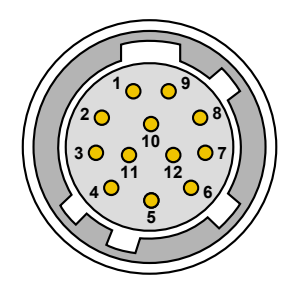

Abb. 11: Ansicht: Buchse an Kamera

| Pin                                                                  | Farbe       | Belegung  | Offenes Kabelende             |
|----------------------------------------------------------------------|-------------|-----------|-------------------------------|
| 1                                                                    | rot         | 24 V PLC* | + 24 V dig. Ein- und Ausgänge |
| 2                                                                    | rot / blau  | +UB       | Betriebsspannung + 24 VDC     |
| 3                                                                    | schwarz     | GND       | Betriebsspannung GND          |
| 4                                                                    | rosa        | IN 2      | Digitaler Eingang 2           |
| 5                                                                    | gelb        | OUT 4     | Digitaler Ausgang 4           |
| 6                                                                    | grün        | OUT 3     | Digitaler Ausgang 3           |
| 7                                                                    | braun       | OUT 2     | Digitaler Ausgang 2           |
| 8                                                                    | weiss       | OUT 1     | Digitaler Ausgang 1           |
| 9                                                                    | grau / rosa |           | + 24 V dig. Ein- und Ausgänge |
| 10                                                                   | violett     | IN 4      | Digitaler Eingang 4           |
| 11                                                                   | blau        | IN 3      | Digitaler Eingang 3           |
| 12                                                                   | grau        | IN 1      | Digitaler Eingang 1           |
| * Die SDS Aussengesensenung ist von der Versergungsensenung getrennt |             |           |                               |

#### Anschlussbelegung SPS/Power-Kabel

\* Die SPS-Ausgangsspannung ist von der Versorgungsspannung getrennt. Es gibt einen gemeinsame Masse für SPS-Ausgangsspannung und Versorgungsspannung.

Tabelle 11: Anschlussbelegung SPS/Power-Kabel

# 7.3.3 Ethernet-Kabel anschließen

Führen Sie folgende Schritte im spannungslosen Zustand durch:

- 1. 6-poligen Hirose-Stecker des Ethernet-Kabels an die Buchse LAN am Gerät stecken.
- 2. RJ45-Stecker an einer freien Ethernet-Schnittstelle des Hostrechners oder des Netzwerks anschließen.

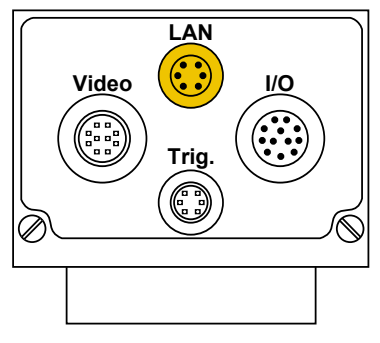

Abb. 12: Anschluss Ethernet-Kabel

Abb. 13: Ansicht: Buchse an Kamera

#### Anschlussbelegung Ethernet-Kabel

| Pin | Bezeichnung | Beschreibung    | RJ45-Stecker Pin |
|-----|-------------|-----------------|------------------|
| 1   | TX-         | Sendedaten -    | 2                |
| 2   | TX+         | Sendedaten +    | 1                |
| 3   | NC          | nicht verbunden |                  |
| 4   | NC          | nicht verbunden |                  |
| 5   | RX-         | Empfangsdaten - | 6                |
| 6   | RX+         | Empfangsdaten + | 3                |

Tabelle 12: Anschlussbelegung Ethernet-Kabel

# 7.3.4 RS232-Kabel anschließen

Führen Sie folgende Schritte im spannungslosen Zustand durch:

- 1. 6-poligen Hirose-Stecker des RS232-Kabels an die Buchse Trig. am Gerät stecken.
- 2. D-Sub-Stecker an einer freien seriellen Schnittstelle (COM) des Prozesssteuerungssystems bzw. am Key-Pad anschließen und festschrauben.

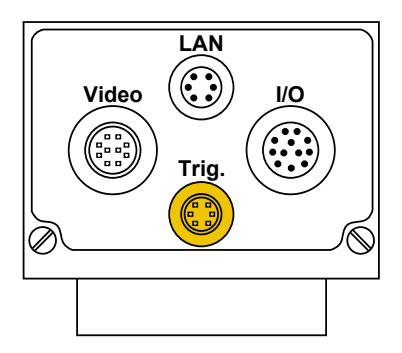

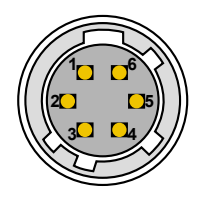

#### Anschlussbelegung RS232-Kabel

| Pin                     | Signal      | Beschreibung       | D-Sub-Pin |
|-------------------------|-------------|--------------------|-----------|
| 1                       | TxD         | Sendedaten         | 2         |
| 2                       | + 5 VDC Out | Spannung + 5 V DC* | *         |
| 3                       | GND         | Masse              | 5         |
| 4                       | RxD         | Empfangsdaten      | 3         |
| 5                       | Trigger Out | Trigger Ausgang*   | *         |
| 6                       | +5 V TTL    | Trigger Eingang*   | *         |
| * Für Key-Pad verwendet |             |                    |           |

Tabelle 13: Anschlussbelegung RS232-Kabel

# 7.3.5 Trigger-Kabel anschließen

Führen Sie folgende Schritte im spannungslosen Zustand durch:

- 1. 6-poligen Hirose-Stecker des Trigger-Kabels an die Buchse Trig. am Gerät stecken.
- 2. Offenes Kabelende des Trigger-Kabels an eine SPS anschließen.

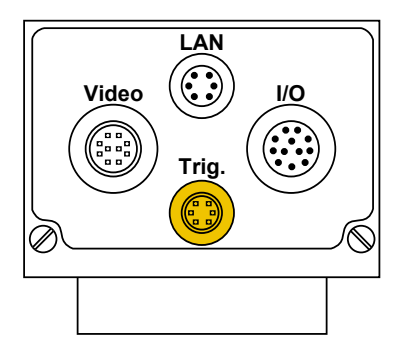

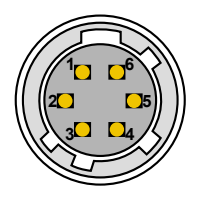

#### Anschlussbelegung Trigger-Kabel

| Pin | Farbe   | Belegung      | Offenes Kabelende |
|-----|---------|---------------|-------------------|
| 1   | grün    | RS232 TxD Out | Sendedaten        |
| 2   | braun   | +5 V DC Out   | Spannung +5 V     |
| 3   | weiss   | GND           | Masse             |
| 4   | violett | RS232 RxD     | Empfangedaten     |
| 5   | grau    | Trigger Out   | Ausgang Trigger   |
| 6   | gelb    | +5 V TTL      | Eingang Trigger   |

Tabelle 14: Anschlussbelegung Trigger-Kabel

# 7.3.6 Video-Kabel anschließen

Führen Sie folgende Schritte im spannungslosen Zustand durch:

- 1. 10-polige Hirose-Buchse des SVGA-Kabels auf den Stecker Video am Gerät stecken.
- 2. 15-polige Sub-D Buchse mit einem Monitor verbinden.

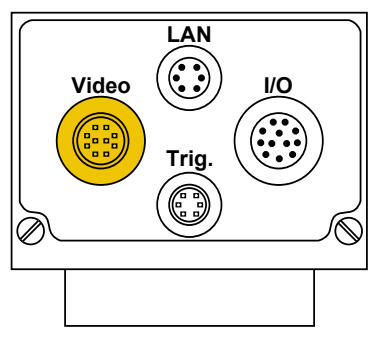

Abb. 14: Anschluss Video-Kabel

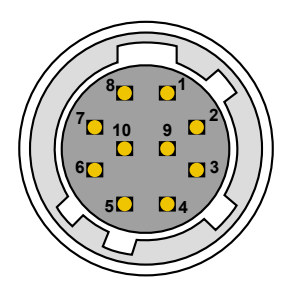

Abb. 15: Ansicht: Buchse an Kamera

| Pin | Signal | Beschreibung          | Pin | Signal | Masse           |
|-----|--------|-----------------------|-----|--------|-----------------|
| 1   | G GND  | Masse Signal Grün     | 2   | G OUT  | Signal Grün     |
| 3   | R GND  | Masse Signal Rot      | 4   | R OUT  | Signal Rot      |
| 5   | VS GND | Masse Vertical Sync   | 6   | VS OUT | Vertical Sync   |
| 7   | HS GND | Masse Horizontal Sync | 10  | HS OUT | Horizontal Sync |
| 8   | B GND  | Masse Signal Blau     | 9   | B OUT  | Signal Blau     |

#### Anschlussbelegung Video-Kabel

Tabelle 15: Anschlussbelegung Video-Kabel

# 7.3.7 Beleuchtung anschließen

Anschluss einer vicolux® Beleuchtung mit TTL Trigger und High-Low Flanke

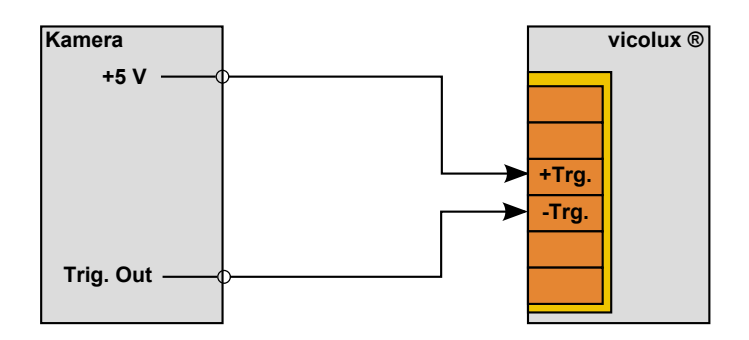

Abb. 16: Anschlussvariante vicolux® H-L Flanke

Anschluss einer vicolux® Beleuchtung mit TTL Trigger und Low-High Flanke

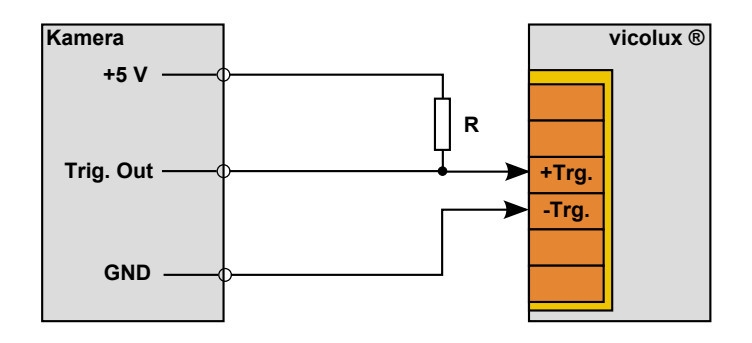

Abb. 17: Anschlussvariante LOW/HIGH Flanke

Anschluss einer vicolux<sup>®</sup> Beleuchtung mit 24 V SPS-Ansteuerung an High-Low Flanke am Trigger Out

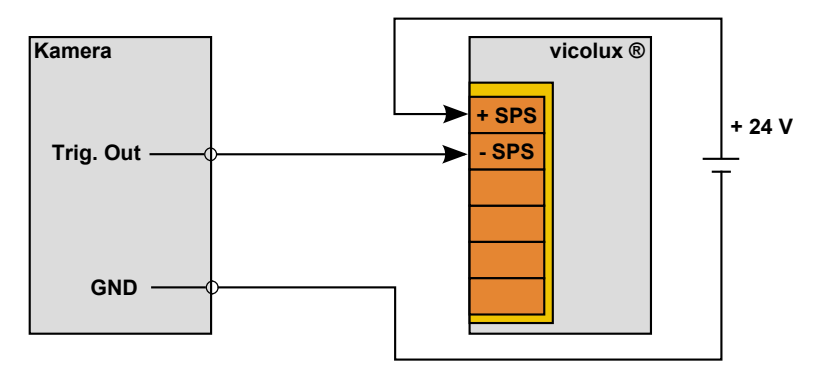

Abb. 18: Anschlussvariante mit SPS Steuerung HIGH/LOW Flanke

Anschluss einer vicolux<sup>®</sup> Beleuchtung mit 24 V SPS-Ansteuerung an Low-High Flanke am Trigger Out

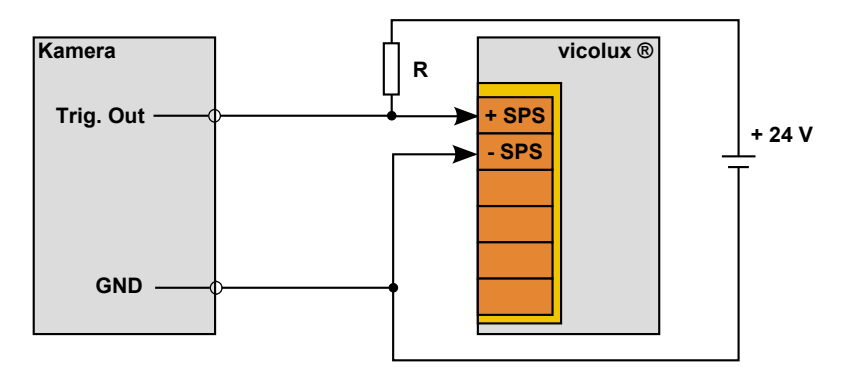

Abb. 19: Anschlussvariante mit SPS Steuerung LOW/HIGH Flanke

# 7.3.8 Steckernetzteil anschließen

# HINWEIS

Bei der Verwendung des Steckernetzteils als Spannungsversorgung können die digitalen I/O-Schnittstellen des Gerätes nicht verwendet werden.

Führen Sie folgende Schritte im spannungslosen Zustand durch:

- 1. 12-poligen HIROSE-Stecker des Steckernetzteils an Buchse I/O am Gerät stecken und festschrauben.
- 2. Netzstecker mit Steckdose 230 V AC verbinden.

# 8 BETRIEB

# 8.1 Ein- / Ausschalten (Betriebsbereitschaft)

Das Gerät wird mit der Betriebsspannungsversorgung über das SPS/Power-Kabel eingeschaltet.

Durch Trennen von der Betriebsspannungsversorgung schaltet sich das Gerät ab.

#### 8.2 Bedienen über die Softwareoberfläche

#### HINWEIS

Zur Bedienung des Gerätes über die Bediensoftware lesen Sie bitte die Gebrauchsanleitung der Bediensoftware vcwin pro.

Dort sind auch Funktionsumfang und Prüffunktionen der Software beschrieben.

### 8.2.1 Erste Schritte

- 1 Verbinden Sie das Gerät mit einem Hostrechner (RS232- oder Ethernet-Kabel). Siehe: "RS232-Kabel anschließen", Seite 39 / "Ethernet-Kabel anschließen", Seite 38
- 2 Verbinden Sie das Gerät mit einem Kontrollmonitor (optional). Siehe: "Video-Kabel anschließen", Seite 41
- 3 Verbinden Sie das Gerät mit einer 24 V DC Spannungsversorgung. Siehe: "SPS/Power-Kabel anschließen", Seite 35
- 4 Starten Sie auf dem Hostrechner vcwin pro.

# 8.2.2 Schnittstelleneinstellungen

Unter **Menü Kommunikation > Schnittstelle** konfigurieren Sie die Schnittstelle zur Kommunikation zwischen Hostrechner und dem Gerät.

Die hier vorgenommenen Einstellungen werden beim jedem Verbindungsaufbau mit vcwin pro verwendet.

# Kommunikationsparar er Auswahl RS232 Schnittstelle: COM1 Baudrate: 9600 RTS/CTS 3 OK Abbrechen 5

#### Serielle Verbindung mit dem Gerät

Abb. 20: vcwin pro Dialog: Kommunikationsparameter RS232

- 1. Wechseln Sie in das Register RS232.
- 2. Wählen Sie die COM-Schnittstelle Ihres Rechners.
- 3. Stellen Sie die Baudrate auf 9600 ein. Nach dem Verbinden kann diese angepasst werden.
- 4. Deaktivieren Sie RTS/CTS (Hardware Handshake der RS232-Schnittstelle).
- 5. Klicken Sie die Schaltfläche [OK] um die Werte zu übernehmen.

Das Gerät kann nun mit vcwin pro verbunden werden.

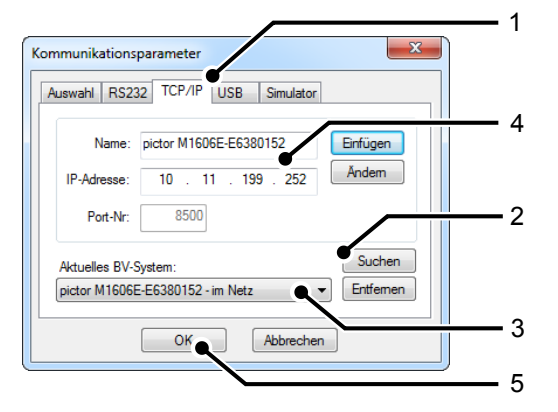

#### ICP/IP Verbindung mit dem Gerät

Abb. 21: vcwin pro Dialog: Kommunikationsparameter TCP/IP

- 1. Wechseln Sie in das Register TCP/IP.
- 2. Mit der Schaltfläche [Suchen] werden alle im gleichen Subnetz verfügbaren Geräte angezeigt (Broadcast an alle UDP Teilnehmer).
- 3. Wählen Sie das passende Gerät.
- 4. Wahlweise können Sie auch Name und IP-Adresse Ihres Gerätes eingeben.
- 5. Klicken Sie die Schaltfläche [OK] um die Werte zu übernehmen.

Das Gerät kann nun mit vcwin pro verbunden werden.

# 8.2.3 Mit der Software verbinden

Verbinden Sie das Gerät mit vcwin pro über:

- Menüleiste: Kommunikation > Verbinden oder
- Symbolleiste 💷 pictor M1606E-E6380152 im Netz 💽 🛷 📳 😃 🗸

Mit der Initialisierung der Schnittstelle des Hostrechners wird eine Verbindung zum Gerät über vowin pro aufgebaut. Dabei wird der Ausführungsmodus (Run-Mode) unterbrochen und die Systemressourcen abgefragt. Beim Initialisieren erkennt vowin pro die verfügbaren Geometrievariablen, Ergebnisse, Konturpuffer, Zähler, Bildspeicherseiten und die I/O-Hardware des angeschlossenen Gerätes. Nach dem Initialisieren befindet sich das System im Kommandomodus und kann Befehle entgegennehmen.

# 9 WARTUNG UND SERVICE

# 9.1 Wartung

Das Gerät ist wartungsfrei. Abhängig von der Betriebsumgebung muss es gegebenenfalls gereinigt werden.

#### Reinigung der Außenseite

Das Gehäuse kann unter den Bedingungen der angegebenen Schutzklasse gereinigt werden.

Reinigen Sie die Außenseite mit einem feuchten Tuch und einem schonenden Reinigungsmittel.

Reinigungsmittel dürfen nicht direkt auf das Gehäuse aufgebracht werden und das Gehäuse darf nicht gebadet werden.

Keine ätzenden Reinigungsmittel wie Laugen, MEK-Reiniger (Methylethylketon), Benzin oder ähnliches verwenden! Das Gerät darf nicht geöffnet werden.

Die Steckerbuchsen der Schnittstellen müssen sauber und trocken sein, bevor das Gerät angeschlossen und in Betrieb genommen wird.

#### Reinigung des Schutzglases / Filters

Staub, Kratzer und Fett auf dem Schutzglas vermeiden! Das Glas nicht berühren!

Bei stärkeren Verschmutzungen reinigen Sie das Schutzglas mit einem in Alkohol (Ethyl-, Methyl- oder Isopropylalkohl) getränkten Wattestäbchen. Der Alkohol darf nicht direkt auf das Schutzglas gegeben werden!

Objektive sind entsprechend der Anleitung zum jeweiligen Objektiv zu reinigen und zu pflegen.

#### **Reinigung durch Hersteller**

Das Gerät kann zur Reinigung (gegen Entgelt) an den Hersteller gesandt werden. Wenden Sie sich dazu an unseren Technischen Support.

# 9.2 Service

#### **Technischer Support**

Wenn Sie technische Fragen zu unseren Produkten haben, wenden Sie sich an unseren technischen Support. Dort nehmen sich kompetente Mitarbeiter Ihrer Probleme und Fragen an.

Wir stehen Ihnen von gern zur Verfügung:

Montag bis Donnerstag 8:00-17:00 Uhr und Freitag 8.00 - 15.00 Uhr.

#### Telefon: +49 (0) 3681/ 7974 - 20

#### Defekt des Gerätes

Bei Defekt des Gerätes sind Reparatur oder Austausch seitens des Herstellers möglich. Bitte wenden Sie sich dazu an Ihren örtlichen Vertriebspartner oder den technischen Support.

#### Firmwareupdate

Das Gerät kann für ein Firmwareupdate (gegen Entgelt) an den Hersteller gesandt werden. Wenden Sie sich dazu an unseren Technischen Support.

# **10 AUßERBETRIEBNAHME**

### HINWEIS

Die Ausserbetriebnahme des Gerätes erfolgt analog der Inbetriebnahme in umgekehrter Reihenfolge.

Die Reihenfolge der Punkte "Verbindungen trennen" und "Demontage" ist je nach Zugänglichkeit des in der Betriebsumgebung montierten Gerätes zu entscheiden.

#### 10.1 Verbindung trennen

#### HINWEIS

Verbindung nur trennen, wenn keine Prozesse vom Gerät verarbeitet werden.

- 1. Gerät von der Betriebsspannungsversorgung trennen.
- 2. Kommunikation trennen:
  - ° Anschlüsse des SPS/Power-Kabels von der Steuereinheit trennen.
  - RJ45-Stecker des Ethernet-Kabels vom Hostrechner trennen.
  - D-Sub-Stecker des RS232-Kabels vom Prozesssteuersystem trennen.
  - ° D-Sub-Buchse des SVGA-Kabels vom Monitor trennen.
- 3. Alle Kabel vom Gerät trennen.

# 10.2 Demontage

- 1. Gerät sichern / festhalten.
- 2. Verschraubungen des Gerätes an der Halterung lösen.
- 3. Gegebenenfalls Objektiv abschrauben.
- 4. Deckel an Objektivanschluss aufsetzen.

# **11 ENTSORGUNG**

# 11.1 Entsorgung

Gerät, Zubehör und Verpackungsmaterial müssen einer umweltgerechten Wiederverwertung zugeführt werden.

Elektrogeräte und -werkzeuge nicht in den Hausmüll werfen!

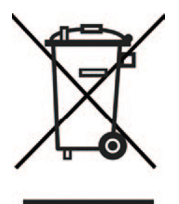

Gemäß der europäischen Richtlinie 2002/96/EG über Elektro- und Elektronik- Altgeräte und ihrer Umsetzung in nationales Recht müssen nicht mehr gebrauchsfähige Elektrowerkzeuge getrennt gesammelt und einer umweltgerechten Wiederverwertung zugeführt werden.

Die Entsorgung, auch von Einzelteilen, hat grundsätzlich umweltgerecht, das heißt nach den gültigen gesetzlichen Bestimmungen, zu erfolgen.

Für eine fachgerechte Entsorgung der Altgeräte erkundigen Sie sich beim Hersteller, bei Ihrem örtlichen Fachhändler oder der entsprechenden nationalen Behörde.

Die elektrischen / elektronischen Bauteile sind einem spezialisierten Recyclingbetrieb zuzuführen oder zur fachgerechten Entsorgung an den Hersteller zu senden.

# **12 ANHANG**

# 12.1 EU-Konformitätserklärung

CE

Vision & Control GmbH

Mittelbergstraße 16

D-98527 Suhl, Germany

Bevollmächtigter: Dr. Jürgen Geffe, Geschäftsführer

Wir, die Vision & Control GmbH Suhl, erklären, dass die nachfolgend beschriebenen Produkte

• pictor M1606/E

in Übereinstimmung mit folgenden Normen und normativen Dokumenten hergestellt wurden:

- 2004/108/EG Elektromagnetische Verträglichkeit
- DIN EN 61000-6-2:2005 Störfestigkeit für Industriebereiche
- DIN EN 61326-1:2006 Elektrische Mess-, Steuer-, Regel- und Laborgeräte

Suhl, 01.03.2013

# 12.2 Technische Zeichnungen

#### Abmessungen

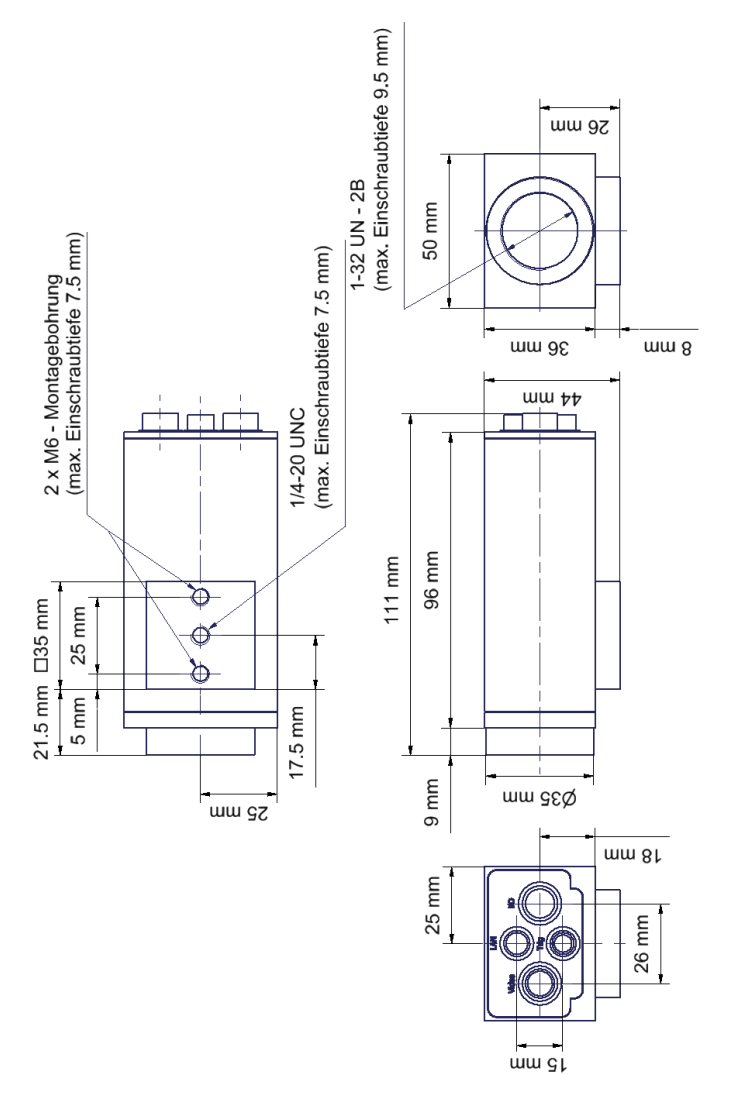

Abb. 22: Abmessungen

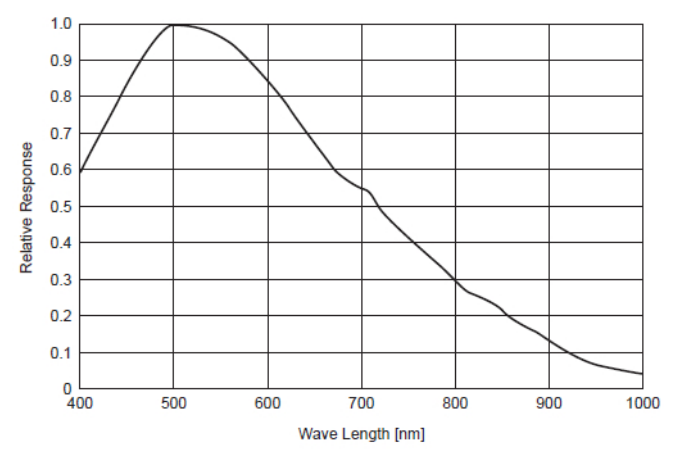

# 12.3 Spektrale Empfindlichkeit

Abb. 23: Spektrale Empfindlichkeit M1606/E

# **13 VERZEICHNISSE**

# 13.1 Abbildungsverzeichnis

| Abb. 1:  | Ansicht Vorderseite                                 | 19 |
|----------|-----------------------------------------------------|----|
| Abb. 2:  | Ansicht Rückseite                                   | 19 |
| Abb. 3:  | Ansicht Unterseite                                  | 20 |
| Abb. 4:  | Übersicht der Schnittstellen                        | 23 |
| Abb. 5:  | Triggereingang NPN                                  | 27 |
| Abb. 6:  | Triggereingang PNP                                  | 27 |
| Abb. 7:  | Triggerausgang                                      | 28 |
| Abb. 8:  | Gewindebohrungen zur Montage des Gerätes            | 33 |
| Abb. 9:  | Anschluss der Betriebsspannungsversorgung           | 35 |
| Abb. 10: | Anschluss SPS/Power-Kabel                           | 36 |
| Abb. 11: | Ansicht: Buchse an Kamera                           | 36 |
| Abb. 12: | Anschluss Ethernet-Kabel                            | 38 |
| Abb. 13: | Ansicht: Buchse an Kamera                           | 38 |
| Abb. 14: | Anschluss Video-Kabel                               | 41 |
| Abb. 15: | Ansicht: Buchse an Kamera                           | 41 |
| Abb. 16: | Anschlussvariante vicolux® H-L Flanke               | 42 |
| Abb. 17: | Anschlussvariante LOW/HIGH Flanke                   | 42 |
| Abb. 18: | Anschlussvariante mit SPS Steuerung HIGH/LOW Flanke | 43 |
| Abb. 19: | Anschlussvariante mit SPS Steuerung LOW/HIGH Flanke | 43 |
| Abb. 20: | vcwin pro Dialog: Kommunikationsparameter RS232     | 46 |
| Abb. 21: | vcwin pro Dialog: Kommunikationsparameter TCP/IP    | 47 |
| Abb. 22: | Abmessungen                                         | 55 |
| Abb. 23: | Spektrale Empfindlichkeit M1606/E                   | 56 |
|          |                                                     |    |

# 13.2 Stichwortverzeichnis

# A

| Allgemein         | 22 |
|-------------------|----|
| Anschließen       | 34 |
| Arbeitsabstand    | 33 |
| Außerbetriebnahme | 51 |

# В

| Bediensoftware              | . 29  |
|-----------------------------|-------|
| Beleuchtung                 | . 42  |
| Betriebsbereitschaft        | . 45  |
| Betriebsspannungsversorgung | 1, 45 |
| Bildaufnehmer               | 21    |
| Bildrate                    | 21    |
|                             |       |

### D

| Demontage                   | 52 |
|-----------------------------|----|
| Digitale Ausgänge           | 24 |
| Digitale Eingänge           | 23 |
| Digitale I/Os               | 22 |
| Digitale I/O-Schnittstellen | 23 |

# Ε

| Elektrostatische Entladung | 14 |
|----------------------------|----|
| Ethernet-Kabel             | 38 |
| Ethernet-Schnittstelle     | 24 |
|                            |    |

#### F

| Fotogewinde | 32 |
|-------------|----|
|-------------|----|

# G

| Gehäusematerial  | 22 |
|------------------|----|
| Geräteansichten  | 19 |
| Gewicht          | 22 |
| Gewindebohrungen | 32 |

# I

| CP/IP Verbindung 47 |
|---------------------|
|---------------------|

# Κ

| Key-Pad       | 18, | 25 |
|---------------|-----|----|
| Kommunikation | 22, | 34 |

# L

| Lagerung         | 28 |
|------------------|----|
| Lieferumfang     | 15 |
| Luftfeuchtigkeit | 28 |
|                  | -  |

#### Μ

| Maße               | 22 |
|--------------------|----|
| Montagebefestigung | 22 |
| Montieren          | 32 |

# 0

| Objektiv          | 33 |
|-------------------|----|
| Objektivanschluss | 22 |

# Ρ

| Pixelanzahl        | 21  |
|--------------------|-----|
| Pixelgröße         | 21  |
| Power/SPS-Kabel    | 34  |
| Produktbezeichnung | . 7 |

# R

| RS232-Kabel         | 39 |
|---------------------|----|
| RS232-Schnittstelle | 25 |

# S

| Schnittstellen      |         | 22, | 23 |
|---------------------|---------|-----|----|
| Schutzklasse        |         |     | 22 |
| Sensor              |         |     | 21 |
| Serielle Verbindung |         |     | 46 |
| Shutterzeit         |         |     | 21 |
| SPS/Power-Kabel     | 16, 34, | 35, | 45 |
| Steckernetzteil     |         | 18, | 44 |
| SVGA-Monitorkabel   |         |     | 17 |

# Т

| Transport         | 28 |
|-------------------|----|
| Trigger-Interface | 26 |
| Trigger-Kabel 17, | 40 |

# U

| Umgebungsbedingung | 28 |
|--------------------|----|
|                    |    |

# V

| V24-Kabel C4 (RS232)        | 17 |
|-----------------------------|----|
| vcwin                       |    |
| Schnittstellenkonfiguration | 46 |
| vcwin pro                   | 25 |
| Verbinden der Schnittstelle | 48 |
| Videoausgang                | 22 |
| Video-Kabel                 | 41 |

# W

| Warenzeichen | 2  |
|--------------|----|
| Z            |    |
| Zubehör      | 16 |